## Sign yourself up for a "Connect with a Career Coach" Event

You must **be registered for JobQuest** and **have attended a Career Center Seminar** in order to sign yourself up for a "Connect with a Career Coach" event.

- 1. Head to the MassHire JobQuest website here: https://jobquest.dcs.eol.mass.gov/jobquest/Default.aspx
- 2. Log in by entering your Job Seeker ID number or Social Security number and your password, or register by clicking "Register Now" on the right
- 3. On your "My JobQuest" page, click "Schedule Other Events" (underneath the "MassHire Career Center Seminar" box)

| MassHire Career Center Seminar                                                                                                    |
|----------------------------------------------------------------------------------------------------|
| Learn about the wide variety of Career Center services that can help you with your job search by attending a Career Center Seminar (CCS).                                                                                                    |
| Schedule CCS                                                                                                    |
| You can also contact a MassHire Career Center near you to schedule.                                                                                                    |
|                                                                                                    |
| Workshops, Job Fairs and Other Events                                                                                                    |
| Career Centers offer an array of events and workshops like Resume and<br>Cover Letter Development, Job Fairs, Interviewing Skills and so much more.<br>Use the 'Schedule Other Frence's outcomerce with for and schedule<br>yourself to any of mese events.<br>Schedule Other Events |

4. Find a "Connect with a Career Coach" event that works for you and click "Schedule"

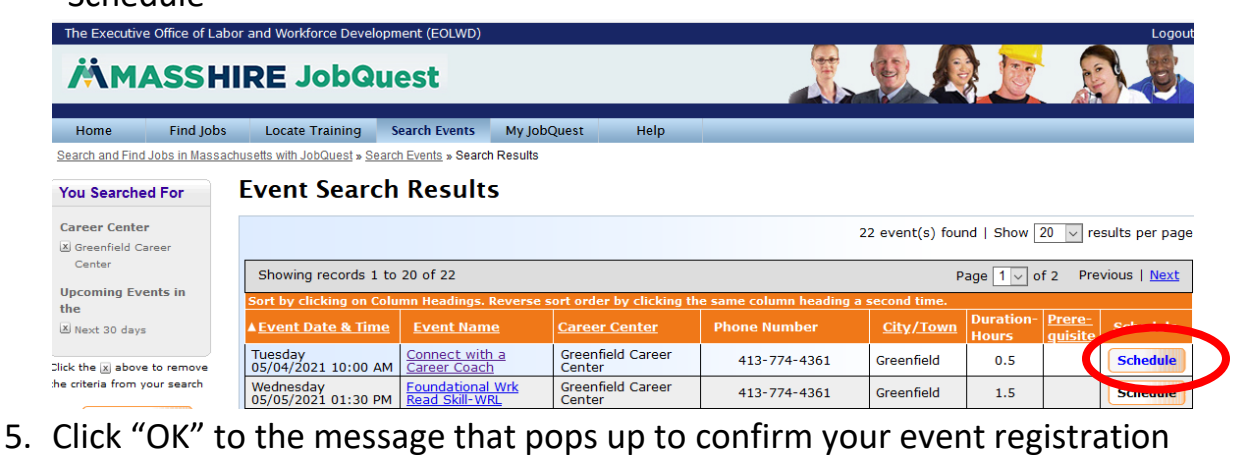

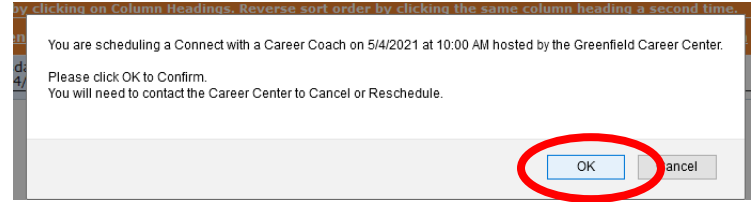

If you can't find a "Connect with a Career Coach" event, click "Search Events" in the breadcrumbs above the search results, and search for the word "connect" within your desired Career Center

| Search Results      |
|---------------------|
| ults                |
|                     |
| ں<br>پر ایک 😽 🕼 🖗   |
|                     |
|                     |
|                     |
|                     |
| rame<br>ext 30 Davs |
|                     |

## Need help?

Call the MassHire Franklin Hampshire Career Center at (413) 774-4361 or toll-free at (800) 457-2603 or email us at info@masshirefhcareers.org